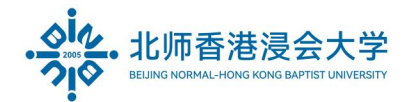

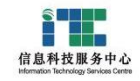

# 企业微信群聊功能使用指南

## WeCom Group Chat Function Use Reference

#### Ver: ITSC2024040901

### 1. 在群聊中发起投票 How to Create a Vote in a Group Chat

【选择群聊→会话窗口→"…/+"→投票】

[Select a Group chat  $\rightarrow$  Session window  $\rightarrow$  ".../+"  $\rightarrow$  Vote ]

|                                            | Q Search +                           | ITSC-Test Group                                                                                                    | - □ ×<br><u>\$</u> +                                   |
|--------------------------------------------|--------------------------------------|----------------------------------------------------------------------------------------------------|--------------------------------------------------------|
| Messages<br>Emails<br>Document<br>Calendar | You changed group name to * Just now | 10:11<br>You invited UIC_WeCom_Robot, UicWeComAdmin4 to join the<br>group chat.<br>You changed group name to *ITSC-Test Group* | member-3<br>(<br>UIC_WeCom_Robot(L<br>UicWeComAdmin4(U |
| Meeting<br>Workspace                       |                                      | © X · ∩ E ♥ · ∩ · S · O C Auck meeting<br>B App<br>↑ Form<br>du Vote<br>© Code Message                                         |                                                        |
| 4                                          |                                      | Send (S)                                                                                                    |                                                        |

【填写投票信息→发起投票】

【Fill in the information→New Vote】

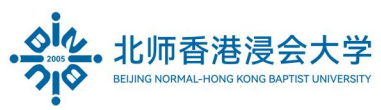

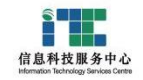

|           | Q Search        | 1 ITCC T                |            | ×         | - □ ×<br><u>\$</u> + |
|-----------|-----------------|-------------------------|------------|-----------|----------------------|
| Messages  | ITSC-Test Group |                         | Vote       | _         | member·3             |
|           |                 | Title Please Input      |            |           | Juic_WeCom_Robot(    |
|           |                 | 3 Option1 Please Input  |            |           |                      |
| Document  |                 | Option2 Please Input    |            |           |                      |
| Calendar  |                 |                         | + Add      |           |                      |
| Meeting   |                 | Type 🗌 Multi            |            |           |                      |
| Workspace |                 | Result 🔽 Share Vote Res | sult       | k meeting |                      |
| Contacts  |                 |                         |            |           |                      |
| •••       |                 |                         |            |           |                      |
|           |                 |                         |            |           |                      |
|           |                 | History Record          | 4 New Vote |           |                      |
| -fh       |                 |                         |            | Send (S)  |                      |

手机等移动端设备操作参考如下:

Mobile devices:

【选择群聊 → "+" → 收集表 → 投票】

**(**Select a Group chat  $\rightarrow$  "+"  $\rightarrow$  Form  $\rightarrow$  Vote **)** 

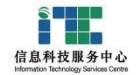

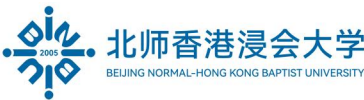

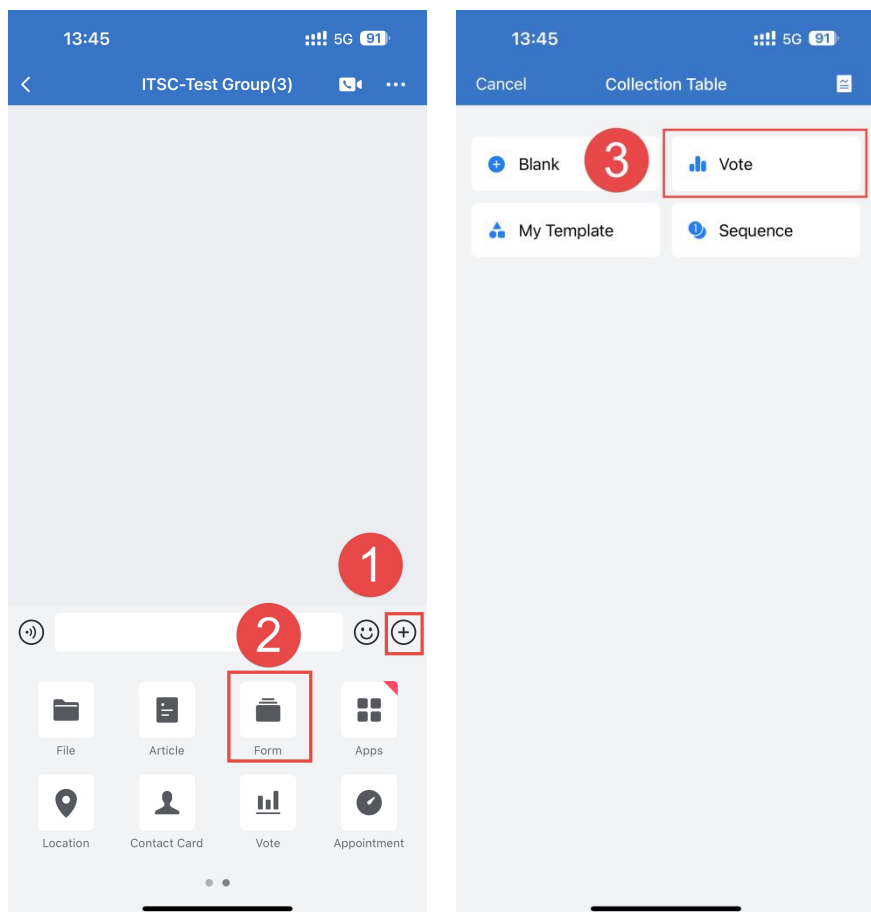

如需设置特殊类型的题目(如:附图片、文件),可以选择"空白收集表"

If you need to set up a special type of question(e.g. images, files), please select "Blank"

【选择群聊→会话窗口→"…/+"→收集表→空白收集】

[Select a Group chat  $\rightarrow$  Session window  $\rightarrow$  ".../+"  $\rightarrow$  Form  $\rightarrow$  Blank]

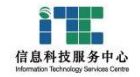

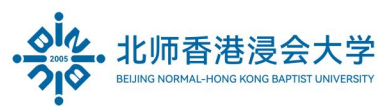

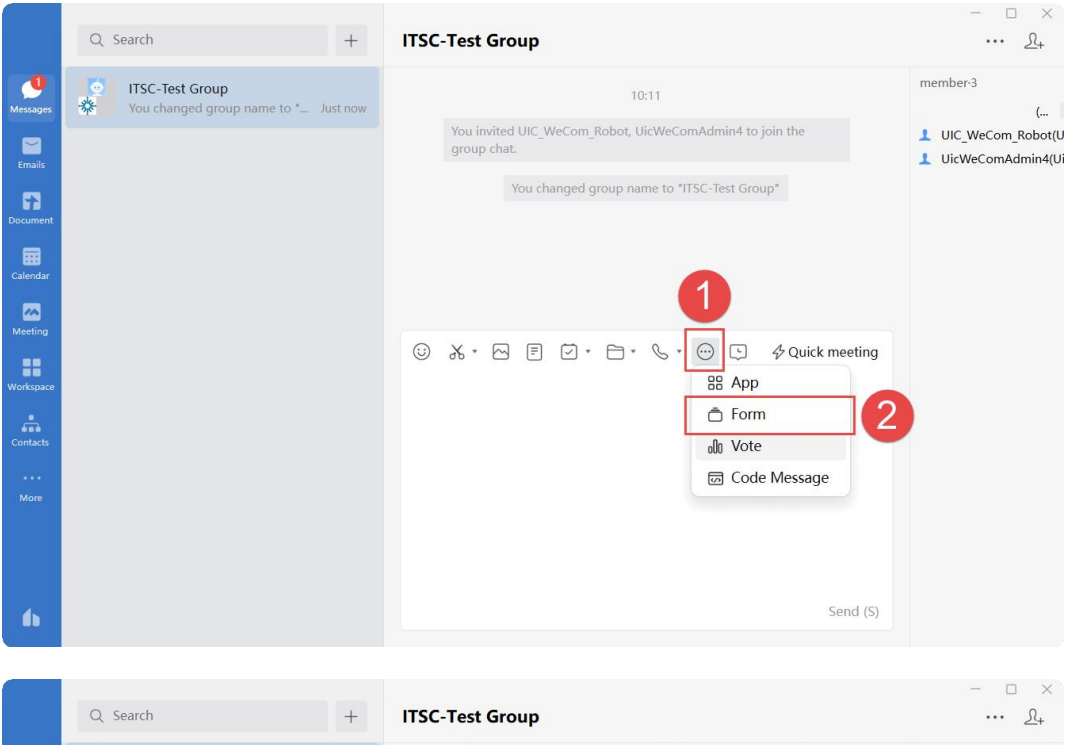

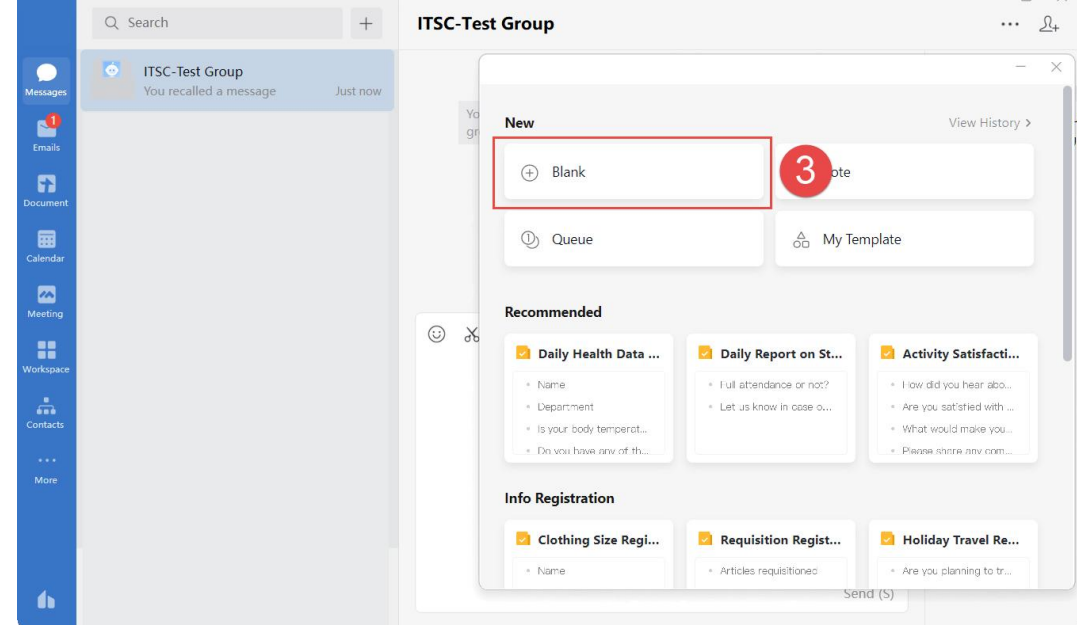

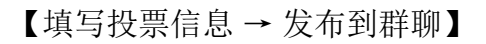

**(**Fill in the information  $\rightarrow$  Publish to chat **)** 

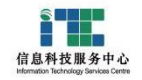

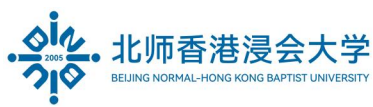

|           | Q Search               | +          | ITSC-T | est <mark>Gro</mark> i | чр                      |                              |                       | - □ ×<br><u>N</u> + |
|-----------|------------------------|------------|--------|------------------------|-------------------------|------------------------------|-----------------------|---------------------|
| Messages  | Vou recalled a message | 5 mins ago |        | Untitle                | d Form                  |                              |                       | - ×                 |
| Emails    |                        |            | g      |                        |                         |                              | Edit Settings Preview | Publish to chat     |
| Document  |                        |            |        | Add (                  | Question                | Outline                      | Add cover             | 6                   |
| Calendar  |                        |            |        | (]⊐<br>Text            | Single-s                | Ø<br>Multi-se                | Please enter title    | es and links        |
| Meeting   |                        |            |        | Select                 | 123<br>Number           | (¥)<br>Amount                | Who can fill          | ISC-Test Group      |
| Workspace |                        |            | ⊜ ∂    | - Image                | D<br>File               | <ul> <li>Location</li> </ul> | - No need fill No     | ot designated >     |
|           |                        |            |        | Ø<br>Temper            | <i>L</i> .<br>Signature | 田<br>Table                   | + Insert question     |                     |
| Contacts  |                        |            |        | )<br>Scan Co           |                         |                              |                       |                     |
| More      |                        |            |        | ▼ Contact              | 5                       |                              |                       |                     |
|           |                        |            |        | ▼ Time                 | Member                  |                              |                       |                     |
| 6         |                        |            |        | Date                   | Time                    | Duration                     | Sena (S)              |                     |

手机等移动端设备操作参考如下:

Mobile devices:

【选择群聊→"+"→收集表→空白收集】

**(**Select a Group chat  $\rightarrow$  "+"  $\rightarrow$  Form  $\rightarrow$  Blank **)** 

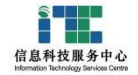

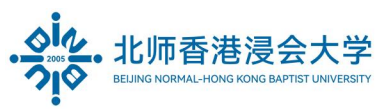

| 13:45    |                   | <b>::!!</b> 5G 91) | 13:45    |                  | <b>::!!</b> 5G 91 |
|----------|-------------------|--------------------|----------|------------------|-------------------|
| <        | ITSC-Test Group(3 | ) 🔽 🚥              | Cancel   | Collection Table | <mark>≅</mark>    |
|          |                   |                    | 😗 Blank  | 3                | e                 |
|          |                   |                    | 🌲 My Tem | plate 🕒 Sec      | quence            |
|          |                   | 1                  |          |                  |                   |
| )        | 2                 | ()<br>()           |          |                  |                   |
| File     | Article Form      |                    |          |                  |                   |
| •        | 1 <u>u</u>        | 0                  |          |                  |                   |
| Location | Contact Card Vote | Appointment        |          |                  |                   |

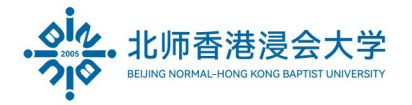

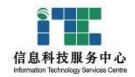

## 2. 在群聊中发起接龙 How to Create a Sequence in a Group Chat

【选择群聊→会话窗口→"…/+"→收集表→接龙】

[Select a Group chat  $\rightarrow$  Session window  $\rightarrow$  ".../+"  $\rightarrow$  Form  $\rightarrow$  Quene ]

|                                  | Q Search                                                      | +        | ITSC-Tes    | t Group                                                                                       |                                                                                                    | - □ ×<br><u>\$</u> +                                                                                                    |
|----------------------------------|---------------------------------------------------------------|----------|-------------|-----------------------------------------------------------------------------------------------|----------------------------------------------------------------------------------------------------|----------------------------------------------------------------------------------------------------|
| Messages<br>Emails               | Vou changed group name to *                                   | Just now | You<br>grou | 10:11<br>invited UIC_WeCom_Robot, UicW<br>up chat.<br>You changed group name                  | /eComAdmin4 to join the                                                                                | member-3<br>(<br>1 UIC_WeCom_Robot(U<br>1 UicWeComAdmin4(Ui                                                              |
| Calendar<br>Meeting<br>Workspace |                                                               |          | & ن         | • • • • • • • • •                                                                             | D<br>C<br>C<br>C<br>C<br>C<br>C<br>C<br>C<br>C<br>C<br>C<br>C<br>C<br>C<br>C<br>C<br>C<br>C<br>C       | eeting                                                                                                    |
| Contacts<br><br>More             |                                                               |          |             |                                                                                               | ollı Vote<br>i Code Message<br>Se                                                                      | nd (S)                                                                                                    |
|                                  | Q Search                                                      | +        | ITSC-Tes    | t Group                                                                                       |                                                                                                    | - • ×<br><u>\$</u> +                                                                                                    |
| 4<br>Messages                    | ITSC-Test Group External           You changed group name t 3 | mins ago |             | New                                                                                           |                                                                                                    | View History >                                                                                                    |
| Emails                           |                                                               |          | Yc<br>ex    | + Blank                                                                                       | <sub>o</sub> ]] <sub>0</sub> Vote                                                                      | ί                                                                                                    |
| Document<br>Calendar             |                                                               |          |             | ① Queue                                                                                       | <b>3</b> y Te                                                                                          | mplate                                                                                                    |
| Meeting                          |                                                               |          |             | Recommended                                                                                   |                                                                                                    |                                                                                                    |
| Workspace                        |                                                               |          | © ¥         | Daily Health Data     Name     Department     Is your body temperat     Do you have any of th | <ul> <li>Daily Report on St</li> <li>Full attendance or not?</li> <li>Let us know in case o</li> </ul> | Activity Satisfacti     How did you hear abo     Are you satisfied with     What would make you     Please share any com |
| •••<br>More                      |                                                               |          |             | Info Registration                                                                             |                                                                                                    |                                                                                                    |
|                                  |                                                               |          |             | <ul> <li>Clothing Size Regi</li> <li>Name</li> </ul>                                          | Requisition Regist     Articles requisitioned                                                          | <ul> <li>Holiday Travel Re</li> <li>Are you planning to tr</li> </ul>                                                    |
| í.                               |                                                               |          |             |                                                                                               | Se                                                                                                    | nd (S)                                                                                                    |

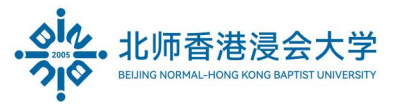

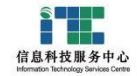

手机等移动端设备操作参考如下:

Mobile devices:

## 【选择群聊 → "+" → 收集表 → 接龙】

**(**Select a Group chat  $\rightarrow$  "+"  $\rightarrow$  Form  $\rightarrow$  Sequence **)** 

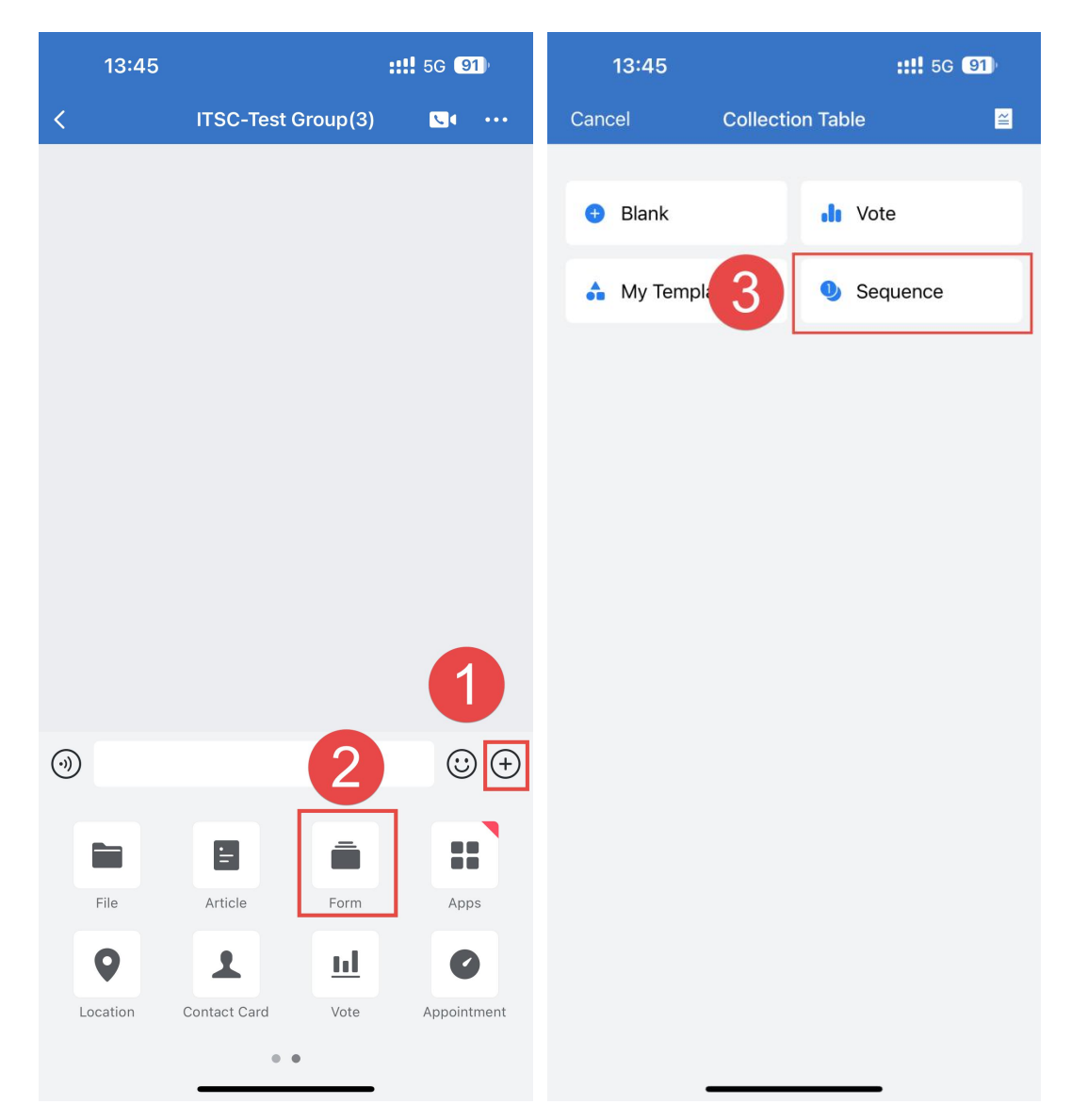

The End.

Prepared by ITSC